## 2 hour loading

This function will apply a specified return storm period to the selected design for two hours. The display shows the section number followed by a series of stars (indicating surcharge). The display is two hours 'wide', with the vertical lines indicating 20 minute periods. Reading down at a given point will show which sections are surcharged at that time

- 1) Open the Surface water program;
- 2) Select Surcharge, then 2 Hour loading from the top menu bar;
- 3) The Open File dialog appears select the file you wish to view and click on Open if you wish to apply a two hour loading to the tutorial file, then select "WorkbookO1.SW";
- 4) The sizing constants box is displayed this is used to set the basic parameters for the sizing routine. It displays:
  - i. The hydrological data for the site
  - ii. FEH map data if available if the FEH CD-ROM is available, these constants can be extracted and entered into these boxes;

iii. Rainfall can be calculated from FSR or FEH data – the latter is only available if the FEH data is present

iv. There is a box labelled 'Urban creep' – leave these at zero. This will apply a factor to the calculations to allow for urban growth over a specified time period if this is required. The annual growth rate and the growth period can be entered. If a 1% growth rate is forecast over 25 years, the adjustment factor is 1.28 (1.01<sup>55</sup>).

v. Set the return period to that required by the design for surcharge – note that this already contains the default value for surcharge set in the Options menu.

vi. The Gradients box will allow a blanket recalculation of gradients based on pipe

diameters, or will retain any entered values for gradients – leave this at 'Keep existing'. vii. Select the required slope of the site, or enter a value to be used – be sure to click the 'Manual' button for the latter.

viii. The Areal reduction factor will have little effect on a small site, so it can be On or Off in this case. The ARF is a factor applied to the rainfall intensity that varies according to the site area (see Wallingford Procedure Vol.1)

Set values required and click on the OK button

- 5) The next box displays the calculated runoff factor, the Wetness Index factor and the Volumetric runoff coefficient. These latter two are calculated from the hydrological constants. Click Yes to accept if you click No, the default values set in the Options section are displayed and used in the calculations;
- 6) The progress bar fills up in the status bar at the bottom of the screen display, and then the results window is shown. A '\*' indicated that the section was surcharged at that point in time.
- 7) Select Exit in the results window, and leave this function